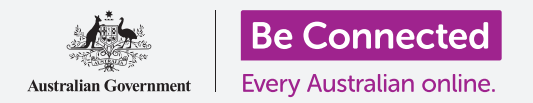

## Телефон со Android: Резервна копија во облак и споделување фотографии

Користете ја бесплатната сметка на Google за да правите резервна копија од датотеки, фотографии и видеозаписи.

Вашата сметка на Google има бесплатни услуги во облак што ви овозможуваат да правите резервна копија од датотеки, фотографии и видеозаписи и да ги синхронизирате помеѓу различни уреди.

Исто така, сметката Google нуди и широк избор бесплатен софтвер, како на пример, текстпроцесор, табеларна пресметка и календар, како и говорен помошник Google Assistant.

#### Што ќе ви треба

Пред да го почнете курсот, проверете дали вашиот телефон е целосно полн и дали ја има најновата верзија на оперативниот софтвер.

Ќе треба да се поврзете на интернет преку домашна Wi-Fi-мрежа или преку мобилни податоци, и ќе треба да се најавите на сметката на Google со адресата на е-пошта и лозинката што ги имате за таа сметка.

Запомнете, постојат голем број различни брендови телефони со Android и сите функционираат малку различно. Некои од екраните на вашиот телефон може да изгледаат малку различно од оние во овој водич, но сепак ќе можете да ги следите упатствата.

#### Како да направите резервна копија и да споделувате фотографии

Ајде да погледнеме како да направите резервна копија од вашите фотографии во облакот и како да ги споделите го пријателите и семејството.

**1.** Поминете со прстот од долниот дел на екранот нагоре за да го отворите и да ги прикажете сите апликации.

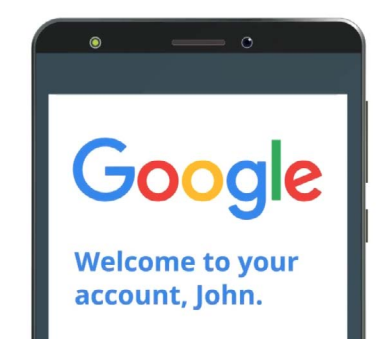

Вашата безбедна сметка на Google овозможува пристап до бесплатни услуги во облак

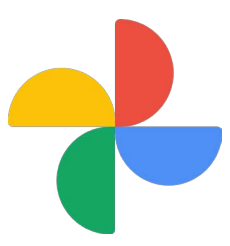

Не заборавајте дека треба да ја отворите апликацијата Фотографии, а не апликацијата Галерија на произведувачот на вашиот таблет

 Најдете ја апликацијата Фотографии (Photos) и допрете ја иконата за да ја отворите. Внимавајте - треба да ја отворите апликацијата Фотографии, а не апликацијата Галерија (Gallery) на произведувачот на телефонот. На некои телефони со Android нивната апликација Галерија може да се нарекува Ваши фотографии. Проверете дали ја отворате апликацијата Фотографии.

#### beconnected.esafety.gov.au

### Телефон со Android: Резервна копија во облак и споделување фотографии

- **3.** Ако ја користите апликацијата **Фотографии** првпат, ќе треба да ѝ дадете дозвола за пристап до фотографиите и други датотеки на вашиот телефон. Ова е неопходно за да може апликацијата да работи правилно, и безбедно е да ја дадете дозволата. Допрете на **Дозволи (Allow)**.
- **4.** Следниот екран ќе ве запраша дали сакате да направите резервна копија од фотографиите и видеозаписите од вашиот телефон на **сметката Google (Google Account)**. Допрете на **Вклучи правење резервна копија (Turn on backup)**.
- **5.** Сега, изберете го квалитетот во кој вашите фотографии ќе се складираат. Ако опцијата **Оригинален (Original)** не е веќе нагласена, допрете ја и полето околу таа опција ќе стане сино.
- 6. Следната опција, Направи резервна копија преку мобилни податоци (Back up over mobile data), може да ви ги потроши дозволените мобилни податоци и може да биде скапа, па проверете дали е поставена на исклучена. Копчето треба да остане сиво.
- 7. Допрете на Потврди (Confirm).

Потоа, телефонот може да ви понуди слајдшоу со сè што можите да правите со **Google Photos**. Можете да допрете на **Следно (Next)** во долниот десен агол за да ги видите информациите, или да допрете на **Прескокни (Skip)** за да продолжите со следниот чекор.

### Како да ја користите апликацијата Google Photos

Се појавува главниот екран на **Google Photos** и ви ги покажува вашите фотографии и видеозаписи. Исто така, во горниот десен дел ќе можете да ја видите иконата на профил на **сметката на Google**.

Ако околу неа гледате сина линија што се движи, тоа значи дека од фотографиите и видеозаписите на телефонот се прави резервна копија во облакот.

За да проверите дали се прави резервна копија од фотографиите:

- 1. Допрете на иконата на профил.
- 2. Ќе се појави скок-поле со информации што ви помагаат да управувате со Google Photos. Полето ќе ви покаже дека од фотографиите се создава резервна копија (Backing up).

Штом резервната копија од фотографиите ќе се направи, ќе можете да пристапите до нив со најавување на сметката на Google од кој било уред. Можете да видите како да го направите ова користејќи ги курсевите за десктоп или лаптоп со Windows Споделување фотографии и локација со облакот (Sharing photos and location with the cloud).

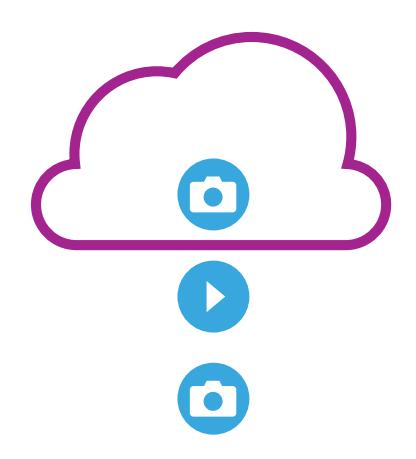

Складот во облак на Google прави резервни копии од фотографиите и видеозаписите во апликацијата Google Photos на вашиот телефон

### Телефон со Android: Резервна копија во облак и споделување фотографии

### Корисни информации во прозорецот на сметката Google

Можете да пристапите до корисни информации во секое време со допирање на вашата **икона на профил** на сметката на Google (Google Account profile icon).

**Складот на сметка (Account storage)** ви покажува колкав простор заземаат вашите фотографии и видеозаписи во облакот. Вашата сметка на Google има 15 гигабајти бесплатен склад во облакот и кога ќе го наполните треба да купите дополнителен простор или да избришете некои фотографии или други датотеки од облакот.

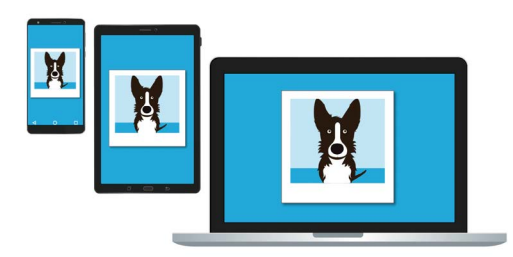

Складот во облак на Google ви овозможува пристап од други уреди до резервната копија од вашите датотеки

- 1. Допрете на Склад на сметка (Account storage). Се отвора нова страница наречена Резервна копија и синхронизација (Back up & sync).
- 2. Проверете дали копчето Резервна копија и синхронизација е сино, што значи дека опцијата е вклучена. Ова значи дека секојпат кога сликате фотографија или снимате видеозапис со телефонот, апликацијата Photos ќе направи резервна копија од нив во складот во облак на сметката на Google.
- **3.** За да престанете да создавате резервна копија од фотографиите и видеозаписите, можете да го допрете копчето за да стане сиво.
- **4.** Под ова се наоѓа вашето име и деталите на сметката на Google и копче што можете да го допрете за да купите повеќе простор за складирање во облакот.
- **5.** Допрете ја стрелката **Назад (Back)** за да се вратите во скок-полето на апликацијата Google Photos.
- 6. Под Склад на сметка може да видите порака што вели Ослободи простор (Free up space). Допрете го копчето Ослободи (Free up) за да отворите нов екран со информации како безбедно да отстраните фотографии од телефонот за да ослободите простор на вашиот уред. Во овој случај, ако телефонот не е поврзан на интернет, нема да можете да ги гледате фотографиите складирани во вашата сметка во облакот.
- **7.** Вратете се на главната страница на Google Photos со затворање на полето. Допрете го **крстот (cross)** во горниот лев дел на екранот.

# Како да споделувате фотографии со пријателите и семејството

Можете да го користите облакот и апликацијата за размена на пораки на телефонот за да споделувате фотографии со пријателите и семејството така што ќе им пратите **врска** (link). Врската ви овозможува да споделувате датотеки што се премногу големи за да се приложат во е-пошта, како на пример, повеќе фотографии и видеозаписи.

- Од главната страница на Google Photos изберете фотографија што сакате да ја споделите со допирање и задржување на фотографијата со прстот сè додека не се појави син знак за штиклирање во горниот лев агол на фотографијата.
- 2. Другите фотографии сега имаат блед бел круг во горниот лев агол. Допрете ги фотографиите за да ги штиклирате и да ги додадете во врската што ја подготвувате за споделување.
- **3.** Во горниот дел на екранот допрете ја иконата **Сподели (Share)** што личи на три круга поврзани со линии.
- Се појавува Панелот за споделување (Share panel) со различни опции за споделување на фотографиите. Прелистајте го панелот сè додека не видите икона наречена Создај врска (Create link).

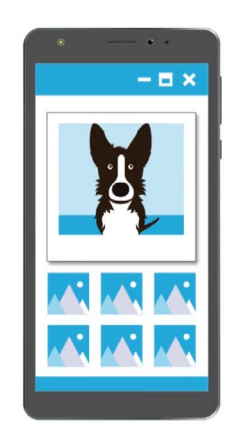

Другите можат да ги гледаат споделените фотографии на нивните уреди со допирање на врската во вашата порака

- **5.** Допрете ја иконата **Создај врска** и почекајте сè додека не видите лента во боја наречена **Врската се ископира (Link copied)**. **Споделете ја во саканата апликација**.
- **6.** За да ја споделите врската користејќи го вашиот телефон, допрете ја **иконата на Пораки (Messages icon)** во **Панелот за споделување (Share panel)**.
- 7. Се отвора списокот со вашите **Контакти (Contacts)** за да можете да изберете кому да му ја пратите врската. Можете да пребарате конкретно име или да внесете број на мобилен телефон.
- 8. Се јавува нова порака со веќе ископираната врска во главниот текст на пораката.
- 9. Ако сакате, можете да додадете лична белешка после врската, но не заборавајте најпрво да го притиснете копчето за празно место (Space bar) за да избегнете упропастување на врската!
- **10.** На крај, допрете го копчето Испрати (Send).

Кога пријател или член на семејството ќе ја добие врската, може да ја допре за да го отвори веб-прегледувачот на паметниот телефон и да ги разгледа фотографиите што ги споделивте. Ако се најавиле на нивната сметка на Google, можат да коментираат на фотографиите и да ги преземат на нивниот уред.

11. Допрете го копчето Дома (Ноте) за да се вратите на Почетниот екран.